# 國家醫療品質獎-智慧醫療類線上報名程序

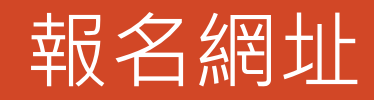

#### 瀏覽器輸入以下網址或搜尋「國家醫療品質獎」,點選「競賽報名」

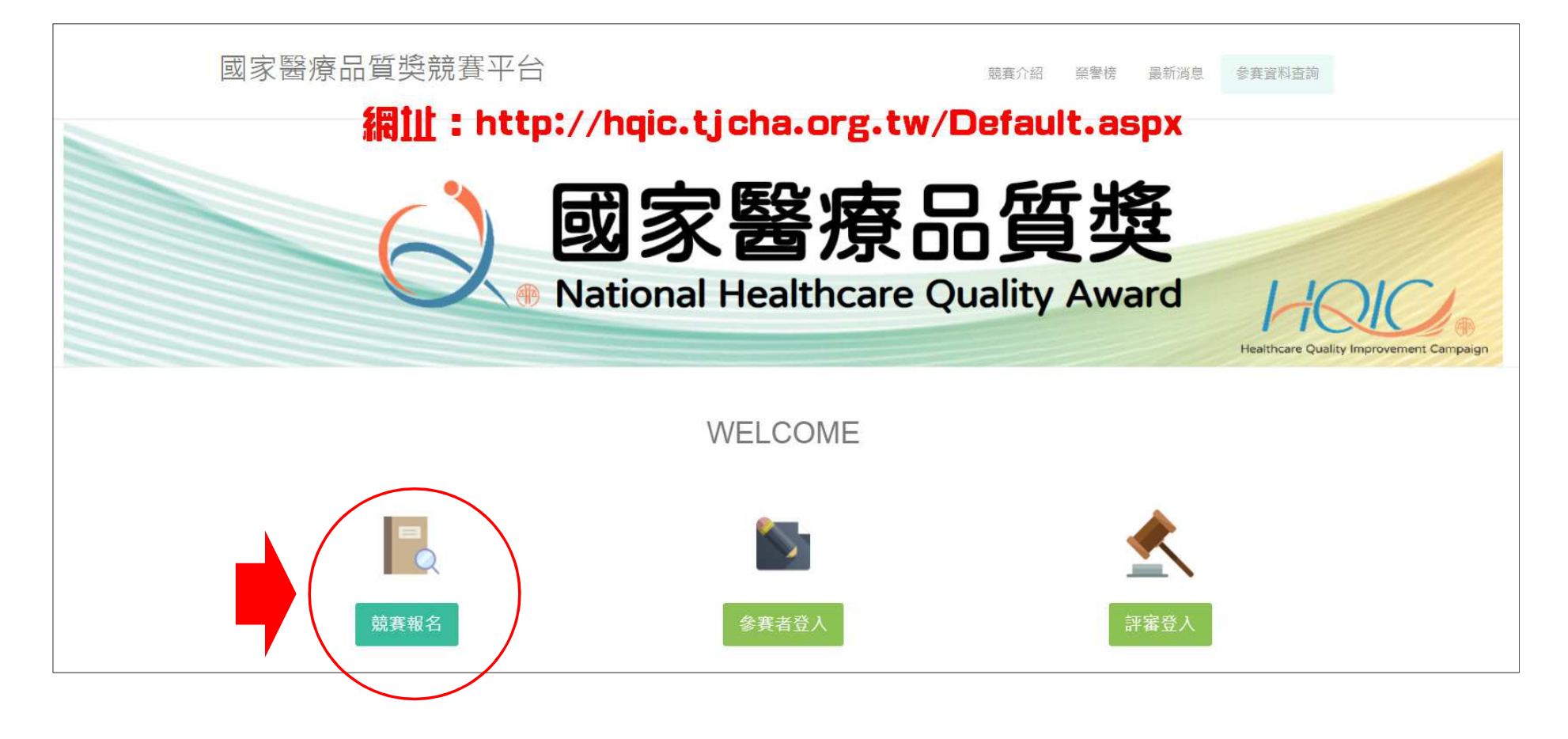

選擇類別

## 點選「智慧醫療類」之「報名申請」

| 國家醫療品質獎競賽平台                                                                                                    | 競賽介紹 榮譽榜 最新消息 参賽賓料查詢 |
|----------------------------------------------------------------------------------------------------|----------------------|
| 競賽活動辦法                                                                                                    | 首頁/競賽活動辦法            |
| 屆別:2021年                                                                                                    | 活動辦法:                |
| 競賽類別                                                                                                    | 功能                   |
| 主題類                                                                                                    | 報名申請                 |
| 素統類                                                                                                    | 報名申請                 |
| 實證醫學類                                                                                                    | 報名申請                 |
| 擬真情境類                                                                                                    | 報名申請                 |
| 智慧醫療類                                                                                                    | 報名申請                 |
|                                                                                                    |                      |
| © 2017 版權所有 財團法人醫院評鑑暨醫療品質策進會<br>如果您使用IE8 (含)以下版本瀏覽器,建議您升級您的IE瀏覽器,或使用其他瀏覽器軟體 Google<br>1024 x 768 以上之螢幕解析度,以獲得最佳瀏覽體驗。 | Chrome、Firefox,並搭配   |

## 基本資料-參賽組別

#### 「競賽組別」請依參加的領域選擇「智慧解決方案組」開頭之對應項目

| 競賽報名-報名表填寫                                                                                                    |                                                                                                    |                                                   | 首頁/競賽活動辦法/競賽報名-報名表填寫                                                                                                    |                                                              |                                                                                                    |  |
|----------------------------------------------------------------------------------------------------|----------------------------------------------------------------------------------------------------|---------------------------------------------------|----------------------------------------------------------------------------------------------------|--------------------------------------------------------------|----------------------------------------------------------------------------------------------------|--|
| 競賽報名-報名表填寫          智慧醫療與 - 基本資料         *競賽組別:         *競賽組別:         *機構資料:         醫事機構代碼:         醫療機構名稱:         統一編號:         機構負責人:         聯絡電話:         機關地址:         *聯絡人姓名:         *聯絡人電話: | 智慧解決方案組-住院服務領域<br>直施<br>0601160016<br>臺北榮民總醫院<br>29906905<br>許惠恆<br>02 28712121<br>臺北市北投區石牌路二段201號<br>丘中興 | 健保給付類別: 醫學<br>*機構總床數: 280<br>職稱: 院長<br>*聯絡人職稱: 要更 | 首頁/競賽活動辦法/競賽報名-報名表填寫 ○ ○ | *競賽組別:<br>*機構資料:<br>*聯絡人姓名:<br>*聯絡人電話:<br>*聯絡人手機:<br>*聯絡人手機: | (請選擇)<br>產業應用組<br>智慧解決方案組-門急診服務領域<br>智慧解決方案組-住院服務領域<br>智慧解決方案組-住院服務領域<br>智慧解決方案組-社區健康(含長照)領域<br>智慧解決方案組-現境管理領域<br>智慧解決方案組-現境管理領域<br>智慧解決方案組-行政管理領域<br>管量版務組-行政管理領域<br>管量服務組-差診照護服務流程<br>智慧服務組-差修照護服務流程<br>智慧服務組-等解服務流程<br>智慧服務組-換驗/檢查服務流程<br>智慧服務組-檢驗/檢查服務流程<br>智慧服務組-位動/檢查服務流程 |  |
| *聯絡人手機:<br>*聯絡人Email:                                                                                                    | 0938-593-702<br>jhchiu@vghtpe.gov.tw                                                                      | 聯絡人傳真: (02<br>(請勿留YAHOO信箱)                        | 2)28757665                                                                                                    |                                                              |                                                                                                    |  |
|                                                                                                    | 下一步                                                                                                    | ₱ 取消                                              |                                                                                                    |                                                              |                                                                                                    |  |

# 基本資料-機構資料

#### 機構資料:

1.按「查詢」
 2.輸入「臺北榮民總醫院」
 3.按「查詢」
 4.找到本院,按「選取」

| 競賽報名- | 服名表填寫                                               |    |            |             | 頁/ 競賽活動辦   | 法/競賽報         | 名-報名表填寫 |
|-------|-----------------------------------------------------|----|------------|-------------|------------|---------------|---------|
| 智慧醫療類 | - 基本資料                                              |    |            |             |            |               |         |
|       | *競賽組別: (請選擇)<br>*機構資料: (請選擇)<br>臺北榮民總醫院             |    |            |             |            | 3)            |         |
|       | 總筆數:8<br>機構名稱                                       |    | 醫事機構代碼     | 健保給付代碼      | 第1<br>統一編號 | 頁/共 1 頁<br>功能 |         |
|       | 臺北榮民總醫院玉里分院                                         |    | 0645030011 | 3           | 95700502   | 選取            |         |
|       | 臺北榮民總醫院                                             |    | 0601160016 | 1           | 29906905   | 選取            | (4)     |
|       | 臺北榮氏總醫院桃園分院                                         |    | 0632010014 | 2           | 83301431   | 選取            |         |
|       | 臺北榮民總醫院員山分院                                         |    | 0634070018 | 3           | 40405409   | 選取            |         |
|       | 臺北榮民總醫院新竹分院                                         |    | 0633030010 | 3           | 48301407   | 選取            |         |
|       | 臺北榮民總醫院蘇澳分院                                         |    | 0634030014 | 3           | 42006202   | 選取            |         |
|       | 臺北市立關渡醫院委託臺北榮民總醫院經營                                 |    | 0701160518 |             | 17611878   | 選取            |         |
|       | 臺北榮民總醫院新竹分院附設護理之家                                   |    | 7533031030 |             | 48301407   | 選取            |         |
|       | <ul> <li>★聯絡人姓名:</li> <li>★聯絡人電話: (區碼)電話</li> </ul> | 分機 | *聯絡        | <b>认職稱:</b> |            |               |         |

# 基本資料-參賽組別

#### 其餘資料請依序填入,填完後按「下一步」

| 競賽報名-報名表填寫   |                      |           | 首頁 / 競賽活動辦法 / <b>競賽報名-報</b> 名 | 3表填寫 |         |
|--------------|----------------------|-----------|-------------------------------|------|---------|
| 智慧醫療類 - 基本資料 |                      |           |                               |      |         |
| *競賽組別:       | 智慧解決方案組-住院服務領域       |           | ~                             |      |         |
| *機構資料:       | 查詢                   |           |                               |      |         |
| 醫事機構代碼:      | 0601160016           | 健保給付類別:   | 醫學中心                          |      |         |
| 醫療機構名稱:      | 臺北榮民總醫院              |           |                               |      |         |
| 統一編號:        | 29906905             | *機構總床數:   | 2808                          |      | 機構病床數請填 |
| 機構負責人:       | 許惠恒                  | 職稱:       | 院長                            |      | 2808    |
| 聯絡電話:        | 02 28712121          |           |                               |      |         |
| 機關地址:        | 臺北市北投區石牌路二段201號      |           |                               |      |         |
| *聯絡人姓名:      | 丘中興                  | *聯絡人職稱:   | 專員                            |      |         |
| *聯絡人電話:      | (02)28712121 2602    |           |                               |      |         |
| *聯络人手機:      | 0938-593-702         | 聯絡人傳真:    | (02)28757665                  |      |         |
| *聯絡人Email:   | jhchiu@vghtpe.gov.tw | (請勿留YAHOO | (信箱)                          |      |         |
|              | 下一步                  | 又消        |                               |      |         |

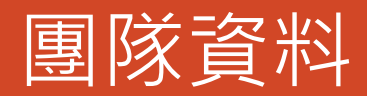

## 請依序填入資料,填完後按「下一步」

| 競賽報名-報名表填寫   |                      | 首頁/ 競賽活動辦法/ 競賽報名-報名表填寫 |
|--------------|----------------------|------------------------|
| 習慧醫療類 - 團隊資料 |                      |                        |
| *團隊負責人:      | (負責人姓名)              | *職稱: (負責人職稱)           |
| *團隊負責人電話:    | (02)28712121         | 1111                   |
| *團隊負責人手機:    | 0912-345-678         |                        |
| *團隊負責人Email: | charge@vghtpe.gov.tw | (請勿留YAHOO信箱)           |
| *申請部門:       | (部門名稱)               |                        |
| *申請部門負責人:    | (負責人姓名)              | *申請部門負責人職稱: (負責人職稱)    |
| *主題:         | (参賽主題)               |                        |
|              |                      | 上一步 完成 取消              |

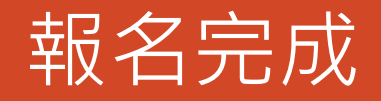

#### 完成報名程序,接下來請按「首頁」

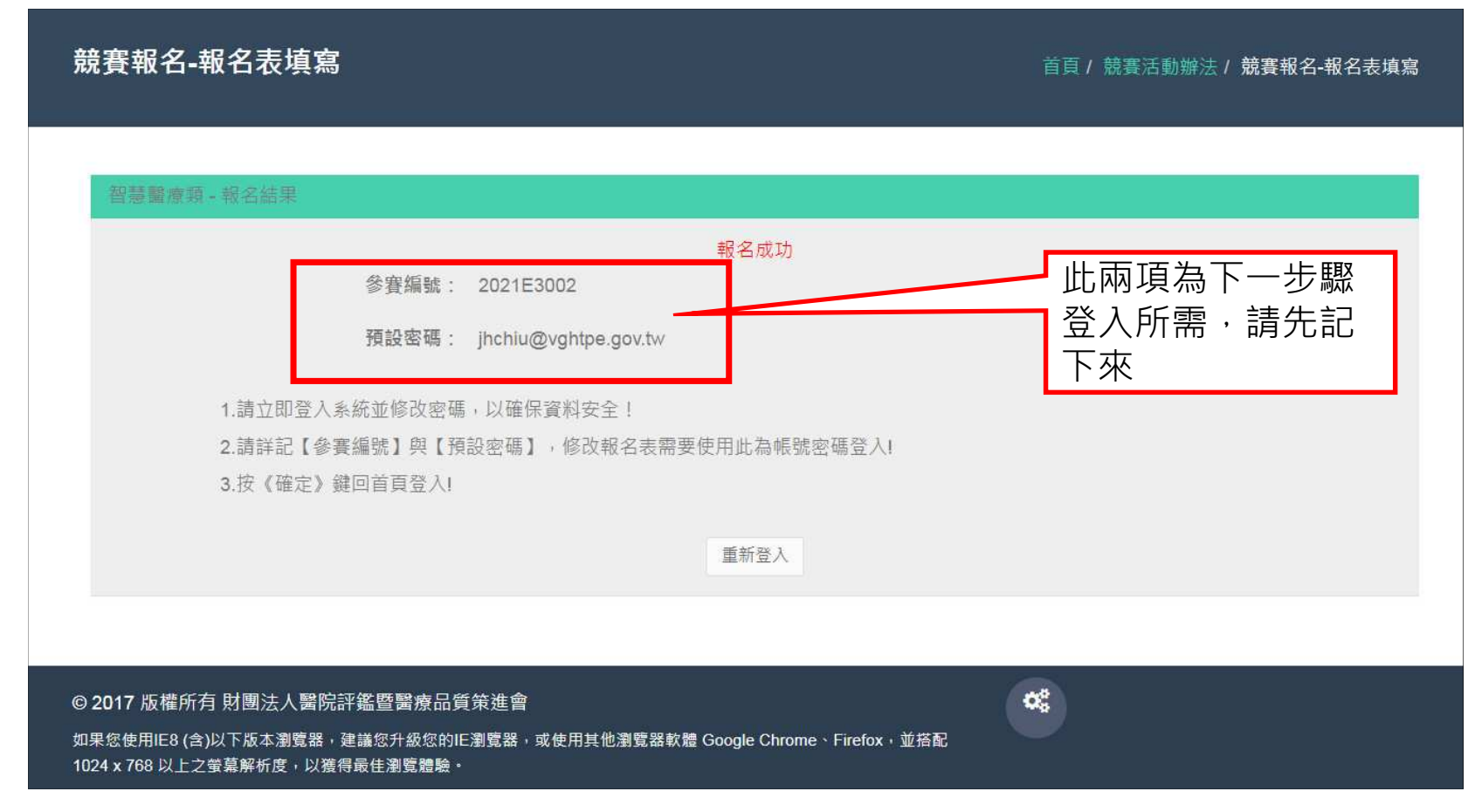

登入系統

## 回首頁,點選「參賽者登入」

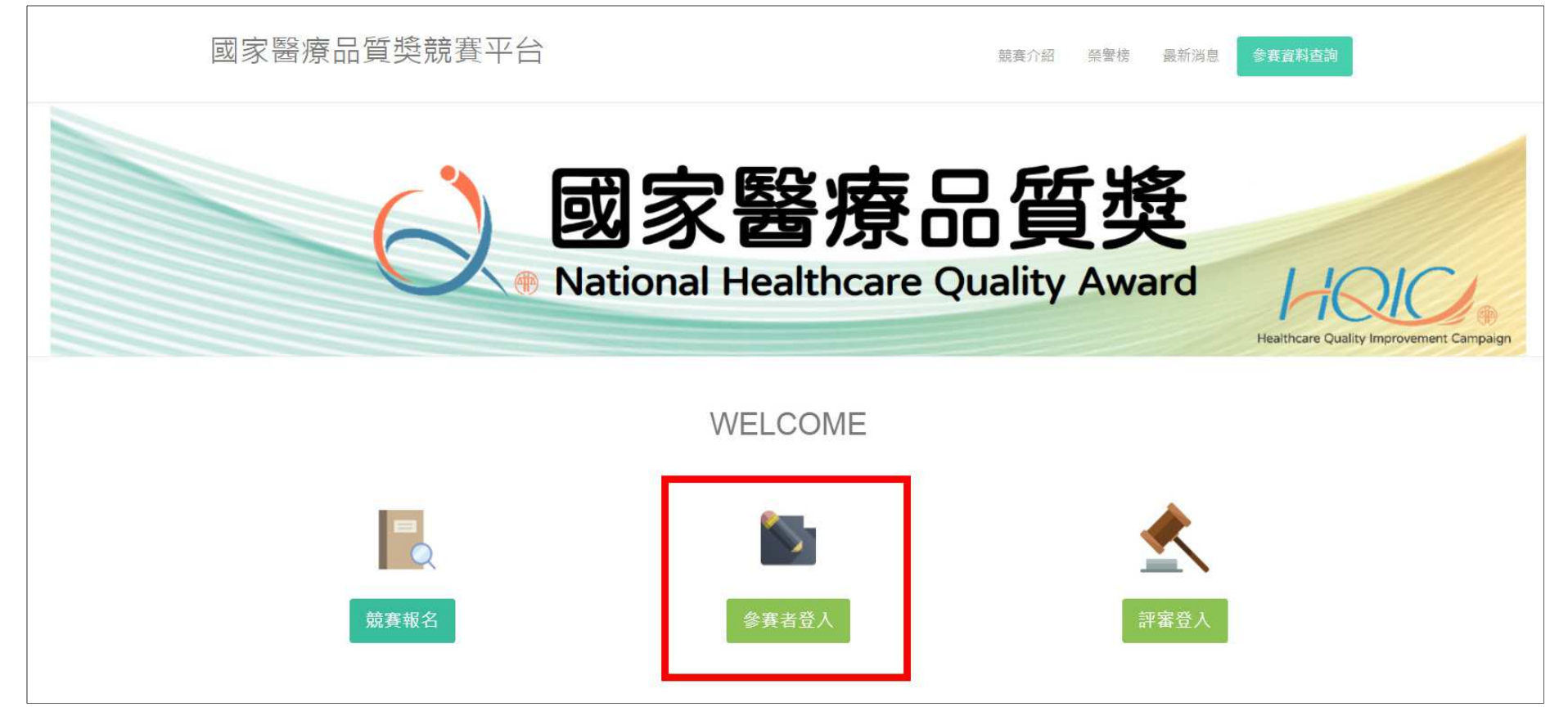

登入系統

## 請以第8頁的「參賽編號」及「預設密碼」登入

| 參賽團隊登入 |           | 首頁/參賽團隊登入 |
|--------|-----------|-----------|
|        | 帳號登入      |           |
|        | 2021E3002 |           |
|        | 74909     |           |
|        | 74903     |           |
|        | 忘記密碼      |           |

## 競賽申請資料

#### 共有四個階段要填寫資料:報名表、活動說明、摘要內容及上傳相關檔案 ●「開啟」進入編輯 ●「下載」可下載電子檔。

| 競賽申請資料              |        | 首頁/競賽申請資       |
|---------------------|--------|----------------|
|                     |        |                |
| 參賽編號: 2021E3002     | 屆別:    | 2021年          |
| <b>競賽類別</b> : 智慧醫療類 | 競賽組別:  | 智慧解決方案組-住院服務領域 |
| 報名截止日: 2021/05/31   | 更新截止日: | 2021/05/31     |
| 填寫項目                | 最後異動日期 | 功能             |
| 報名表修改               |        | 開設 下載          |
| 填寫活動說明              |        | 開啟下載           |
|                     |        |                |
| 填寫摘要內容              |        | 開啟下載           |
| 填寫摘要內容<br>上傳相關檔案    |        | 開啟下載開啟         |

## 列印報名表

#### 按「報名表修改」之「下載」,以下載報名表電子檔,列印後送品管中心續辦

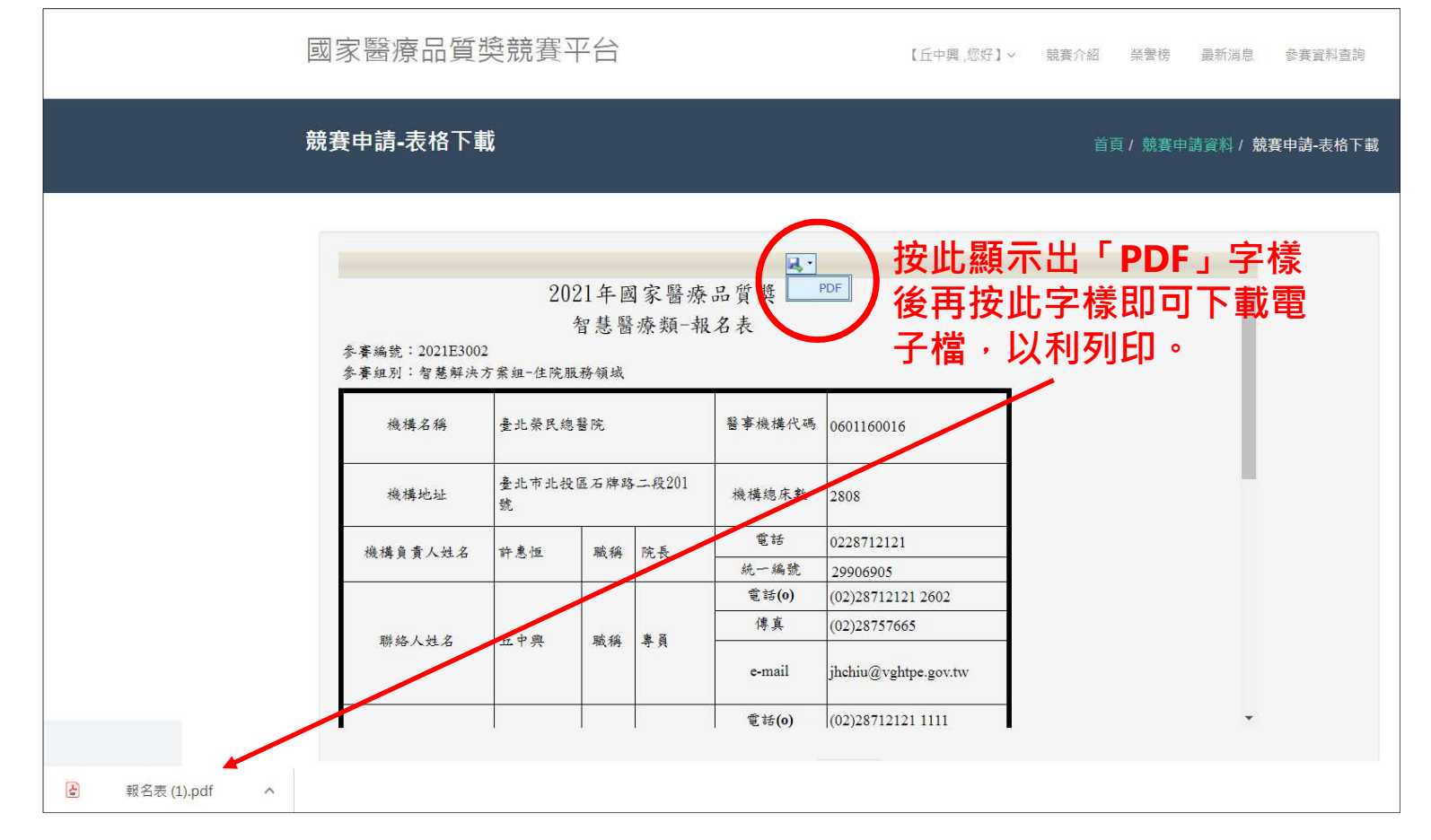

# 填寫活動說明

#### 依序填寫表格內容,完成後按「確定儲存」

| 競賽 | 申請-填寫活動說明  |           |                                     | 首頁/競賽申請資料/競賽申請-填寫活動說明    |
|----|------------|-----------|-------------------------------------|--------------------------|
|    |            |           |                                     |                          |
|    | 參賽編號:      | 2021E3002 | 屆別:                                 | 2021年                    |
|    | 競賽類別:      | 智慧醫療類     | 競賽組別:                               | 智慧解決方案組-住院服務領域           |
|    | 活動主題:      | (參賽主題)    |                                     |                          |
|    | 圈名:        |           |                                     |                          |
|    |            |           | 活動說明                                |                          |
|    | ;          | 題目        | 回覆                                  |                          |
|    | 英文主題       |           | (請提供本次專案主題的英文翻譯)                    |                          |
|    | 開鍵字        |           | (輸入關鍵字)                             |                          |
|    | 可量化之具體成效數值 |           | 請條列式學出本主題的有形效益及數<br>善、增加效益、提升照護成果等, | 处值(例如:減少成本、效率改<br>若無請寫無) |
|    |            |           | 確定儲存取消                              |                          |

填寫摘要內容

#### 依序填寫表格內容,完成後按「確定儲存」

| 競賽申請-填寫摘要內容         | 首頁/ 競賽中請資料/ <b>競賽中請-填寫摘要內容</b>             |
|---------------------|--------------------------------------------|
|                     |                                            |
| 參賽編號: 2021E300      | 02                                         |
| <b>競賽類別</b> : 智慧醫療到 | 類                                          |
| 活動主題: (参賽主題         | E)                                         |
| 圈名:                 |                                            |
|                     | 摘要内容(字數限制1000字)                            |
| 題目                  |                                            |
| 壹、商票                | (請顧認奉專素形成的經過。進用此資訊相投的目的)太想要解決的問題為何)<br>    |
| 重、執行方式              | (請介給此項資訊料技建置環境為何。如何於實務確作。如何解決時景問題。以及相關的作為) |
|                     | (請員體描述執行成果,比較資訊科技導入前後的推興及如何進行成效評估)         |
| 臻、檢討與結論             | (講具種描述本案執行地討與結論)                           |
|                     | <b>御定儲存</b> 取消                             |

上傳檔案

#### 上傳成果報告書或影片檔,選擇檔案後按「確定上傳」即可。

| ,<br>競賽申請-上傳相關檔案                                     首頁/競賽申請資料/競賽申請-上傳相關檔察 | ШŶ |
|----------------------------------------------------------------------------|----|
|                                                                            |    |
| 参賽編號: 2021E3002 屆別: 2021年                                                  |    |
| <b>競賽類別</b> : 智慧醫療類 <b>競賽組別</b> : 智慧解決方案組-住院服務領域                           |    |
| 活動主題: (參賽主題)                                                               |    |
| 圈名:                                                                        |    |
| 檔案名稱長度限制100字元                                                              |    |
| ●書面報告檔 ○影片檔 選擇檔案 未選擇任何檔案 取消                                                |    |
| 總筆數:0                                                                      |    |
| 查無符合條件的資料!                                                                 |    |
|                                                                            |    |
|                                                                            |    |